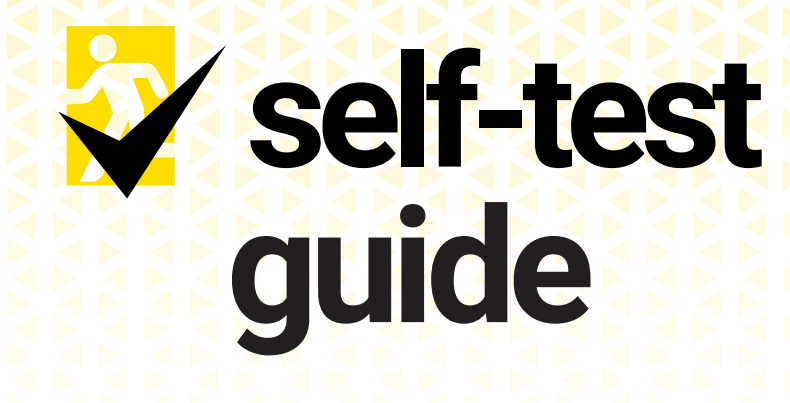

Let's get you started with Self-Test.

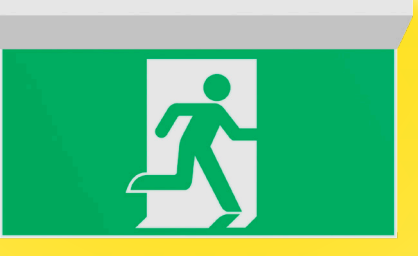

# The new way to test emergency & exit lighting

by elumen

## Why use Elumen's Self-Test?

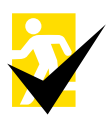

### Self-Testing

There's no need to worry about when to schedule a drop test. With an automatic Self-Test your fittings results are always displayed in accordance with AS:2293.1.

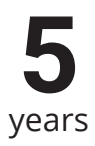

### 5 years manufacturer's warranty

For the ultimate peace of mind, every Self-Test product comes with a 5 year manufacturer's warranty covering the complete light fitting.

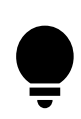

#### Simple instant result collection

No more waiting around for the results of a drop test. With Self-Test, results are available instantly via your phone or directly from the fitting's indicator light.

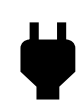

#### No drop test required

Test switches and drop tests are a thing of the past with Self-Test. All luminaries can be fully compliant without ever having to interrupt power to the building, saving expensive rewiring costs on older buildings.

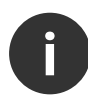

#### Self-Test Categorisation

Self-Test products are categorised as "Self-contained emergency luminaires and exit signs with automatic discharge testing facilities" in compliance with AS/NZS 2293.1 Section 3 and AS/NZS 2293.3 Section 4.

# **Testing Guide**

Elumen's Self-Test emergency lights perform automatic discharge tests in compliance with AS/NZS 2293.2. Each light by default will perform a full battery duration test every **30 days**.

The frequency of testing, next test date and test start time can be changed via the **Elumen app**, available on the Apple App Store and Google Play Store.

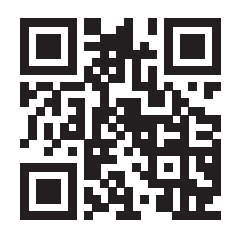

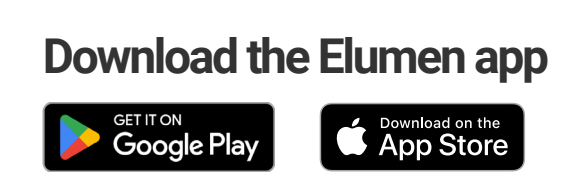

### Using the Elumen App

- 1. Install the **Elumen app** from Google Play or Apple App Store.
- 2. Sign in (or sign up if this is your first time using the app) to view the dashboard.
- 3. Refresh your devices by pulling down on the '**Nearby Devices**' menu.
- 4. Locate your device by pressing '**Identify**'. If you have identified the right device, it should start blinking or making a sound, depending on the product type.
- 5. Tap the device to view device information and settings.

| =                             | elumen                                       |               |
|-------------------------------|----------------------------------------------|---------------|
| Nearby devi                   | ces                                          | Ŧ             |
| Last                          | updated a moment ago<br>Drag down to refresh |               |
| Sunrise LR , <b>II EMIo</b> T | r                                            | Test passed 📀 |
|                               | IDENTIFY                                     | ACTIONS       |
| Input Monitor 📊               |                                              |               |
| III - La                      | IDENTIFY                                     | ACTIONS       |
| Saturn <b>,  </b>             |                                              |               |
|                               | IDENTIFY                                     | ACTIONS       |
| Input Monitor 📶               |                                              |               |
| and the                       | IDENTIFY                                     | ACTIONS       |

# **Collecting Your Results**

Self-test results can be collected in two ways: a visual inspection of the yellow status LED on each light or via Bluetooth on the **Elumen** app.

### **Visual Inspection**

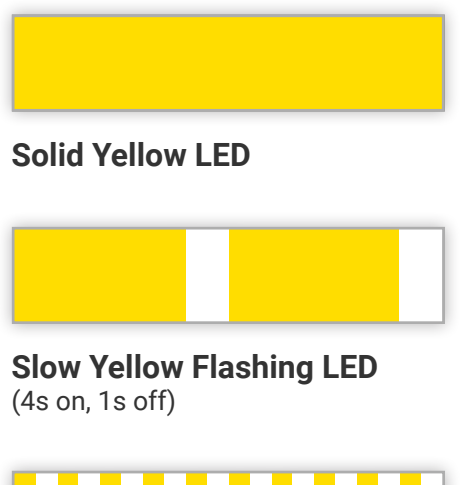

**Fast Yellow Flashing LED** (0.5s on, 0.5s off)

A fast yellow flashing LED indicates that the

A solid yellow LED (Normal State) indicates that the device passed its last test more than **30 days** ago. To identify when the last test took place, open the device in the **Elumen** app.

A slow yellow flashing LED indicates that the device passed a test within the last **30 days**.

device failed its last test. To identify the cause of failure, open the device in the Elumen app.

### Via the Elumen App

Each device's test result can be found to the right of the device in the **'Nearby Devices'** tab.

Additional information such as *failure reason, last test date, next test date* and *testing settings* can be found in the expanded device view, seen after tapping on the device in the app.

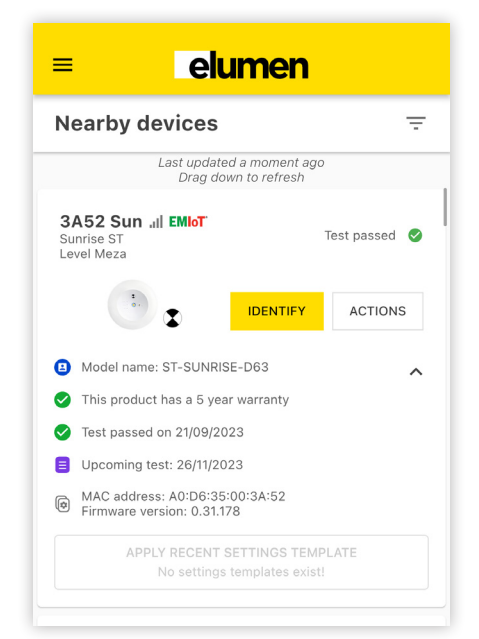

## **Scheduled Testing**

To change the *next test date, testing frequency* or *preferred test start time,* press the '**Edit Test Schedule**' button in the bottom right of the expanded devices view.

| <b>elu</b>               | men                             |
|--------------------------|---------------------------------|
| Nearby devices           | Ŧ                               |
| Last updated<br>Drag dow | I 3 minutes ago<br>n to refresh |
| Maslin LR 📶 🔅            | Expired test result 🔺           |
|                          | Settings                        |
| Sunrise LR ,II] EMIOT    | Quick test                      |
|                          | Firmware Upgrade                |
|                          |                                 |
| Input Monitor "II        |                                 |
| In In                    | IDENTIFY ACTIONS                |
| Sunrise LR ,11 EMIoT     | Test passed 🛛 🤡                 |
| · · · ·                  | IDENTIFY ACTIONS                |
|                          |                                 |

### WARNING

Test start time and date may vary based on environmental conditions to ensure each device starts each test with a completely charged battery. Daylight saving and the device's internal clock inside each device may result in a variance in test start time.